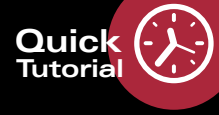

## Bildaufnahme: Glaukom Modul

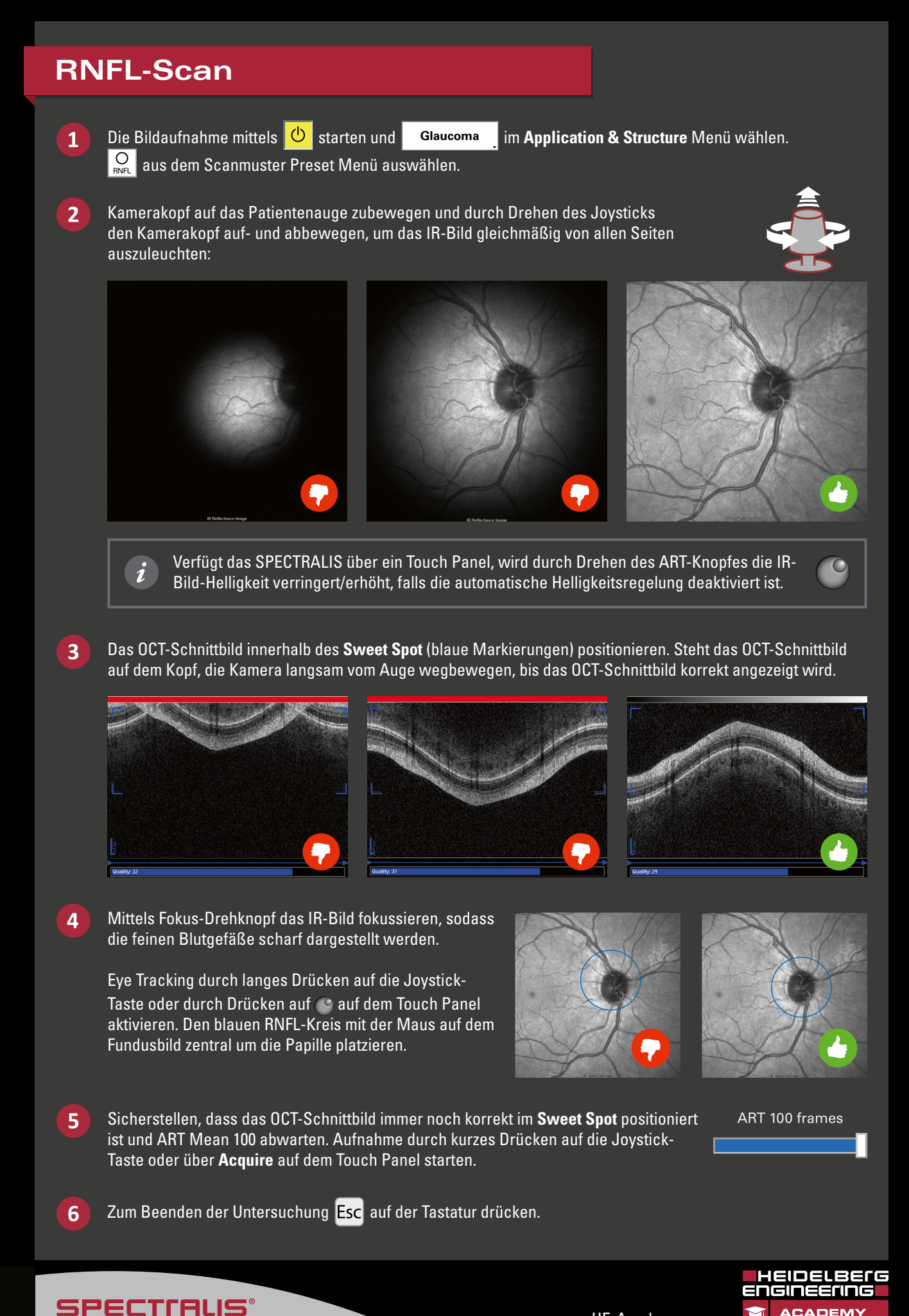

www.HE-Academy.com

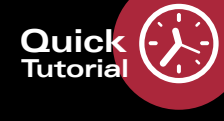

## Bildaufnahme: Glaukom Modul

SPECTIALIS

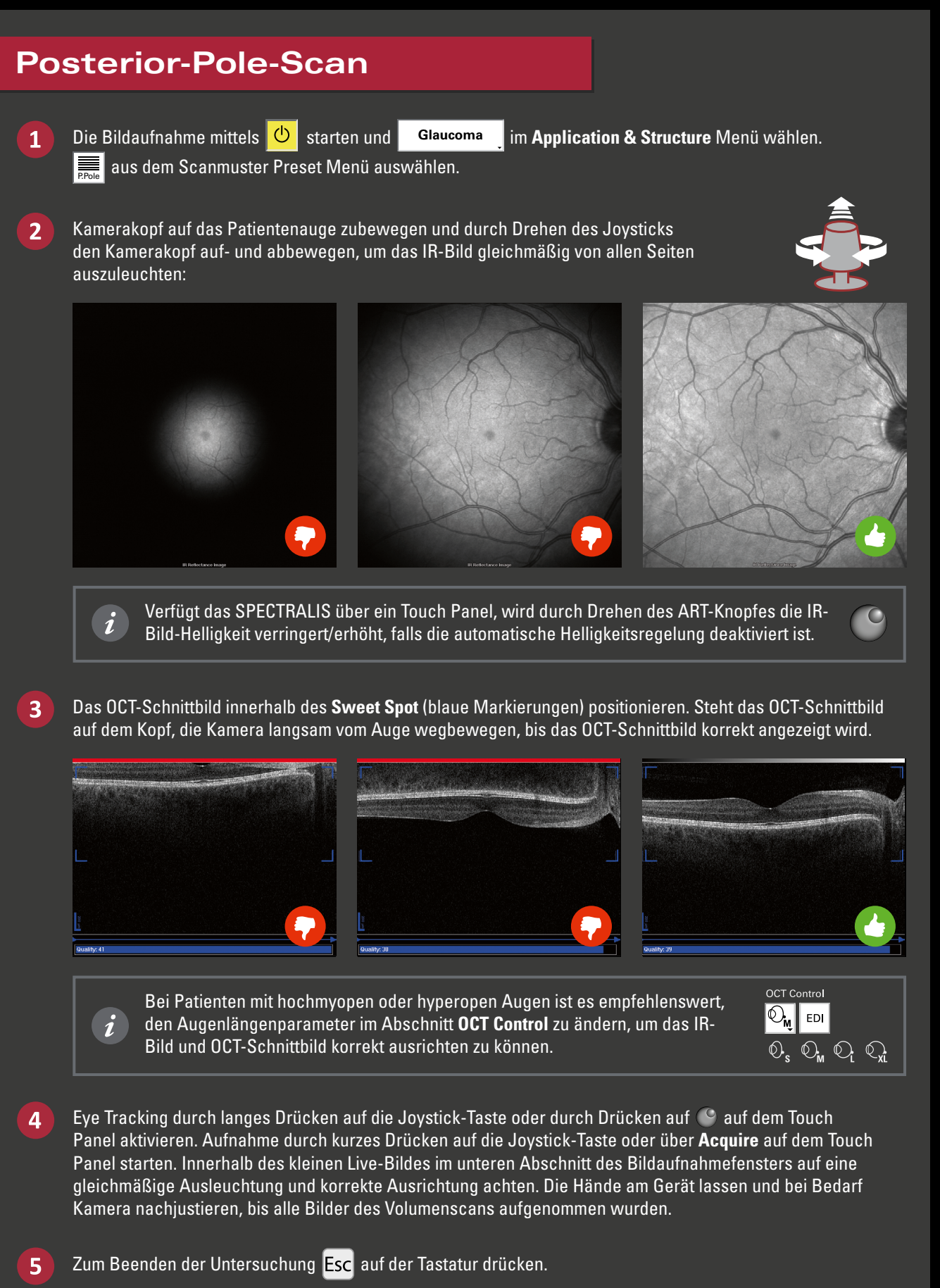

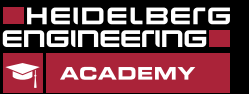

www.HE-Academy.com